| Subject:     | FW: [EXTERNAL] Re: EMA / Marketplace Training                    |
|--------------|------------------------------------------------------------------|
| Date:        | Thursday, December 14, 2023 at 11:35:18 AM Eastern Standard Time |
| From:        | Sarah Meers                                                      |
| To:          | Sarah Meers                                                      |
| Attachmonte. | image005 ind image006 ind image007 ind image008 ind image009     |

Attachments: image005.jpg, image006.jpg, image007.jpg, image008.jpg, image009.jpg, image010.jpg, image011.jpg, image012.jpg, image013.jpg, image014.jpg, image015.jpg

1. In the EMA Dashboard Click on "Marketplace". Then Click on the arrow under "Find Providers"

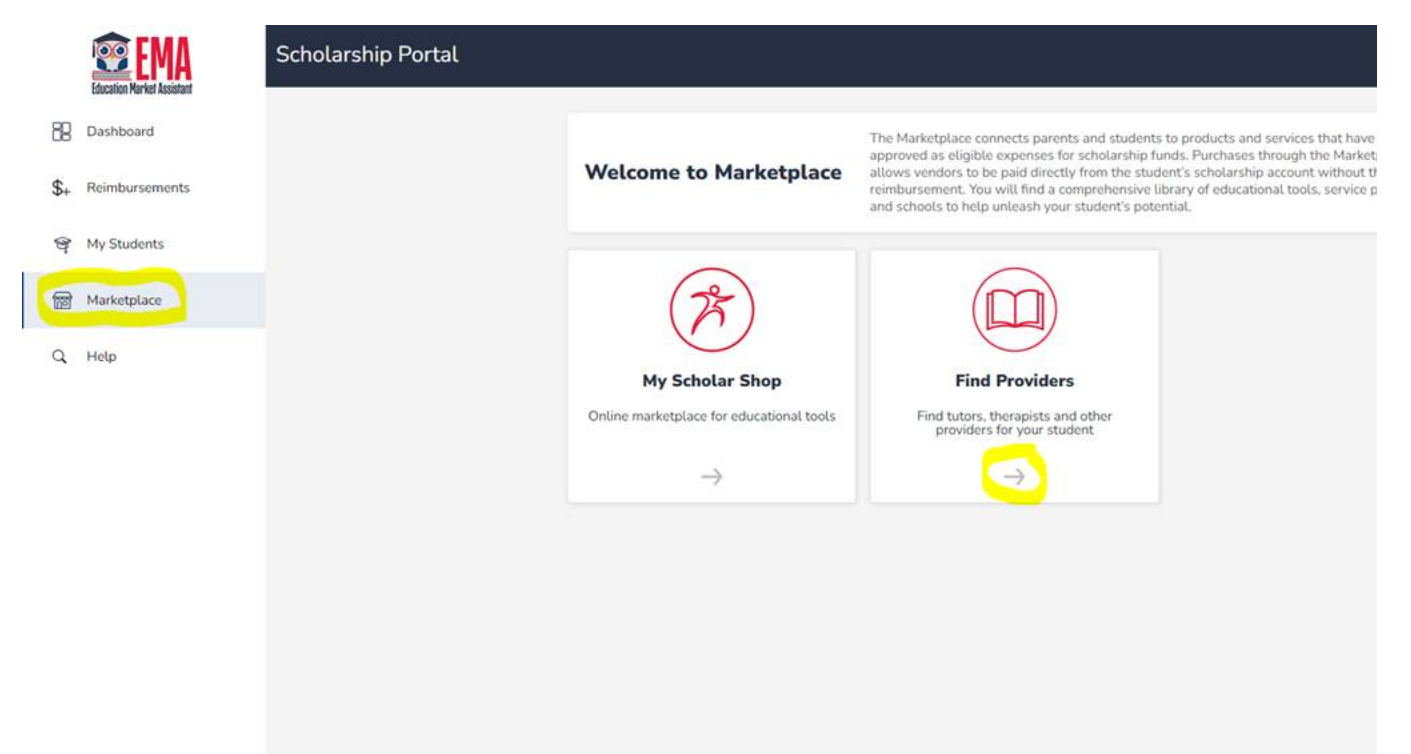

2. Click the arrow next to the drop down then select your student

|     | EMA<br>Education Market Assistant | Scholarship Portal                                             |                |                         |
|-----|-----------------------------------|----------------------------------------------------------------|----------------|-------------------------|
| 88  | Dashboard                         | MARKETPLACE > FIND PROVIDERS                                   |                |                         |
| \$+ | Reimbursements                    | Find a Provider                                                | SELECT STUDENT | Please select a student |
| ଙ୍  | My Students                       |                                                                |                | Please select a student |
| 6   | Marketplace                       | The student must be selected before a search can be performed. |                |                         |
| q   | Help                              | From 0 to 0 of 0                                               |                |                         |
|     |                                   |                                                                |                |                         |
|     |                                   |                                                                |                |                         |
|     |                                   |                                                                |                |                         |
|     |                                   |                                                                |                |                         |
|     |                                   |                                                                |                |                         |

3. In the Search bar enter Family Learning Alliance then click "Search"

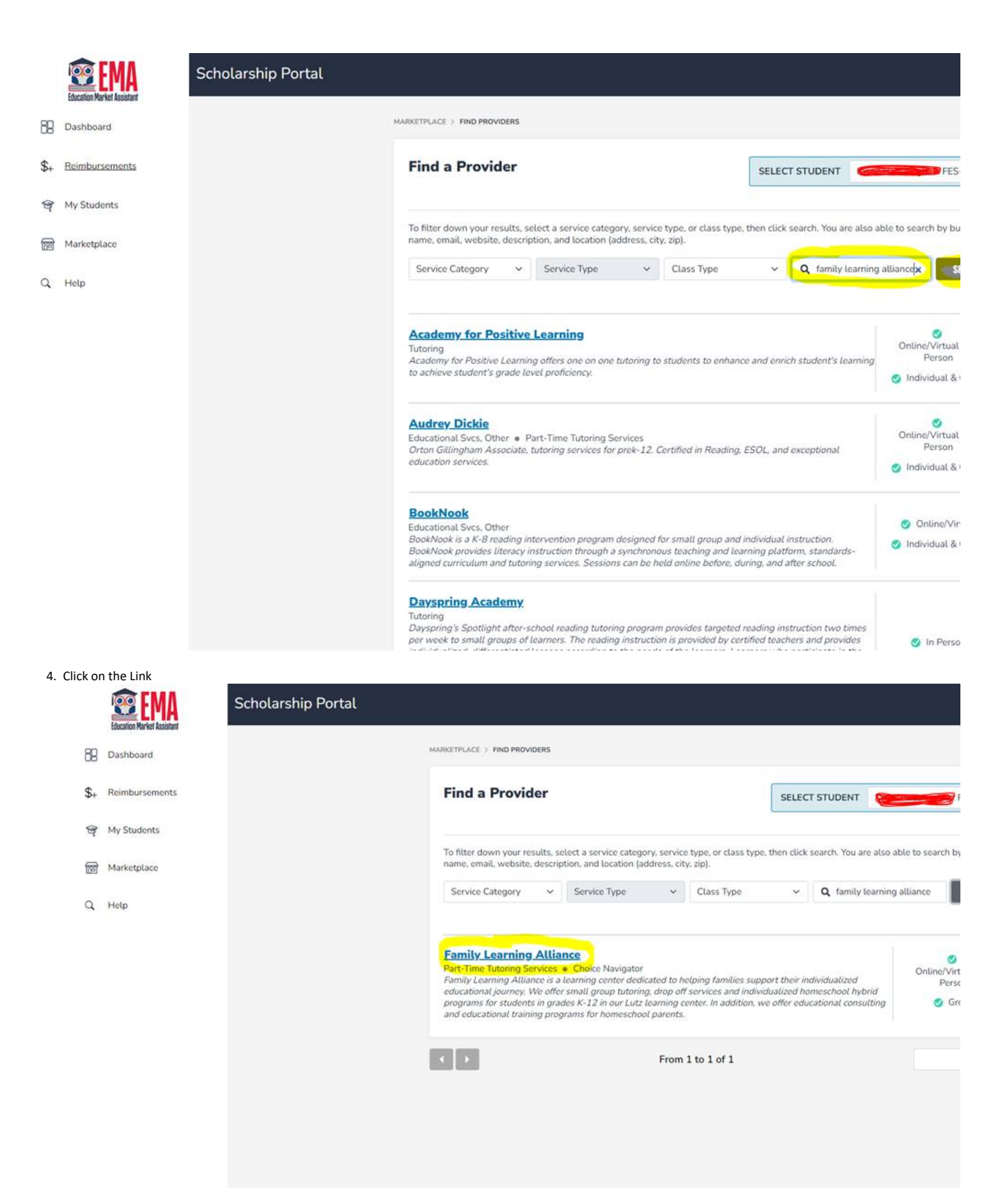

5. Select the Location

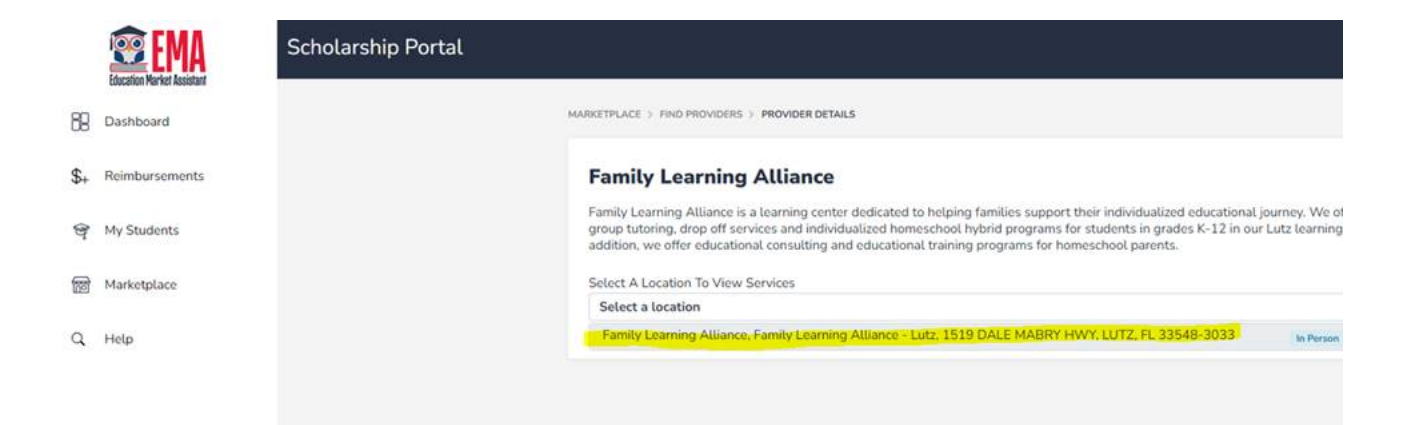

6. Find the correct Service type then select the quantity. In this example we're paying for 2 weeks of the  $2^{nd} - 8^{th}$  grade ELA / Math program

|     | <b>EMA</b>                 | Scholarship Portal |                                                                                                    |                              |                                                   |                                                               |                                                            |                             |
|-----|----------------------------|--------------------|----------------------------------------------------------------------------------------------------|------------------------------|---------------------------------------------------|---------------------------------------------------------------|------------------------------------------------------------|-----------------------------|
|     | Education Market Assistant |                    | Family Learning Allia                                                                                                    | nce                          |                                                   |                                                               |                                                            |                             |
| 89  | Dashboard                  |                    | Family Learning Alliance is a learnin<br>group tutoring, drop off services and<br>addition two offs of services and<br>addition two offs of services and<br>addition to the services of the services of the services o | g center de<br>l individuali | dicated to help<br>zed homeschoo                  | ing families support their in<br>ol hybrid programs for stude | dividualized educational jo<br>nts in grades K-12 in our L | urney. We c<br>.utz learnin |
| \$+ | Reimbursements             |                    | Select A Location To View Services                                                                                                    | lung and ei                  | uucauonat train                                   | ing programs for nomescho                                     | or parents.                                                |                             |
| Ŷ   | My Students                |                    | Family Learning Atliance, Family                                                                                                    | Learning A                   | lliance - Lutz,                                   | 1519 DALE MABRY HWY,                                          | LUTZ, FL 33548-3033                                        | In Person                   |
| 6   | Marketplace                |                    | LOCATION DETAILS                                                                                                    |                              | HOURS OF OF                                       | PERATION                                                      |                                                            |                             |
| q   | Help                       |                    | Family Learning Alliance - Lutz<br>1519 DALE MABRY HWY<br>100<br>LUTZ, FL 33548-3033<br>(813) 384-2190                                                                                                    | LUTZ                         | Sun: Close<br>Mon: 9:00<br>Tue: 9:00<br>Wed: 9:00 | d<br>AM - 3:00 PM<br>AM - 3:00 PM<br>AM - 3:00 PM             | Thur: 9:00 AM - 3:00<br>Fri: Closed<br>Sat: Closed         | ) PM                        |
|     |                            |                    | Services Offered                                                                                                    |                              |                                                   |                                                               |                                                            |                             |
|     |                            |                    | SERVICE CATEGORY                                                                                                    | SERVICE T                    | YPE                                               | DESCRIPTION                                                   | PRICE                                                      | QUANTITY                    |
|     |                            |                    | Part-Time Tutoring Services                                                                                                    | Part-Time<br>Services        | e Tutoring                                        |                                                               | \$30.00 / Session                                          |                             |
|     |                            |                    | Choice Navigator                                                                                                    | Choice N                     | avigator                                          | We are here to assist you in creating a                       | \$75.00 / Hour                                             |                             |
|     |                            |                    | Part-Time Tutoring Services                                                                                                    | Part-Time<br>Services        | e Tutoring                                        | Virtual Program                                               | \$50.00 / Session                                          |                             |
|     |                            |                    | Part-Time Tutoring Services                                                                                                    | Part-Tim<br>Services         | e Tutoring                                        | 2nd - 8th grade<br>ELA/Math                                   | \$85.00 / Week                                             |                             |
|     |                            |                    | Part-Time Tutoring Services                                                                                                    | Part-Tim<br>Services         | e Tutoring                                        | 2 days, 2 subjects                                            | \$145.00 / Week                                            | 1                           |
|     |                            |                    | Part-Time Tutoring Services                                                                                                    | Part-Tim<br>Services         | e Tutoring                                        | K/1 Program                                                   | \$100.00 / Week                                            | 4 5                         |
|     |                            |                    | Part-Time Tutoring Services                                                                                                    | Part-Tim<br>Services         | e Tutoring                                        | 2 days/ 4 subjects                                            | \$170.00 / Week                                            | 6<br>7<br>8                 |
|     |                            |                    | Part-Time Tutoring Services                                                                                                    | Part-Tim<br>Services         | e Tutoring                                        | 4 days/ 4 subjects                                            | \$290.00 / Week                                            | 9<br>10                     |
|     |                            |                    |                                                                                                    | Dart Tim                     | o Tutorina                                        |                                                               |                                                            |                             |

7. Scroll down then click "Add to Cart"

|     | <b>EWA</b>     | Scholarship Portal |                                                                                    |                                        |                                                              |
|-----|----------------|--------------------|------------------------------------------------------------------------------------|----------------------------------------|--------------------------------------------------------------|
| 88  | Dashboard      |                    | Family Learning Alliance - Lut<br>1519 DALE MABRY HWY<br>100<br>LUTZ FL 33548-3033 | tz - LUTZ Sun:<br>Mon:<br>Tue:<br>Wedt | Closed<br>9:00 AM - 3:00<br>9:00 AM - 3:00<br>9:00 AM - 3:00 |
| \$+ | Reimbursements |                    | (813) 384-2190                                                                     | Tres.                                  | 5.00 AM - 5.00                                               |
| ଙ୍  | My Students    |                    | Services Offered                                                                   |                                        |                                                              |
| -   | Madestalace    |                    | SERVICE CATEGORY                                                                   | SERVICE TYPE                           | DESCR                                                        |
| 6   | Markequade     |                    | Part-Time Tutoring Services                                                        | Part-Time Tutoring<br>Services         | -                                                            |
| ų   | Hetp           |                    | Choice Navigator                                                                   | Choice Navigator                       | We a<br>you ir                                               |
|     |                |                    | Part-Time Tutoring Services                                                        | Part-Time Tutoring<br>Services         | Virtu                                                        |
|     |                |                    | Part-Time Tutoring Services                                                        | Part-Time Tutoring                     | 2nd -                                                        |

| ERVICE CATEGORY             | SERVICE TYPE                   | DESCRIPTION                             | PRICE             | QUANTI |
|-----------------------------|--------------------------------|-----------------------------------------|-------------------|--------|
| Part-Time Tutoring Services | Part-Time Tutoring<br>Services | -                                       | \$30.00 / Session |        |
| Choice Navigator            | Choice Navigator               | We are here to assist you in creating a | \$75.00 / Hour    |        |
| Part-Time Tutoring Services | Part-Time Tutoring<br>Services | Virtual Program                         | \$50.00 / Session |        |
| Part-Time Tutoring Services | Part-Time Tutoring<br>Services | 2nd - 8th grade<br>ELA/Math             | \$85.00 / Week    | 2      |
| Part-Time Tutoring Services | Part-Time Tutoring<br>Services | 2 days, 2 subjects                      | \$145.00 / Week   |        |
| Part-Time Tutoring Services | Part-Time Tutoring<br>Services | K/1 Program                             | \$100.00 / Week   |        |
| Part-Time Tutoring Services | Part-Time Tutoring<br>Services | 2 days/ 4 subjects                      | \$170.00 / Week   |        |
| Part-Time Tutoring Services | Part-Time Tutoring<br>Services | 4 days/ 4 subjects                      | \$290.00 / Week   |        |
| Part-Time Tutoring Services | Part-Time Tutoring<br>Services | 3 days/4 subjects                       | \$230.00 / Week   |        |

GO TO CART Continue Shopping

Ani

8. You will now see the item in your cart. Click on the cart

| 89   | Dashboard      | Family Learning Atlance - L<br>1519 DALE MABRY HWY<br>100<br>LUTZ, FL 33548-3033 | Family Learning Alliance - Lutz - LUTZ Sun: Closed Thur: 9:00 AM - 3:00 PM   1519 DALE MABRY HWY Mon: 9:00 AM - 3:00 PM Fri: Closed   100 Tue: 9:00 AM - 3:00 PM Sat: Closed   LUTZ, FL 33548-3033 Wed: 9:00 AM - 3:00 PM Sat: Closed |                                            |                   |         |  |  |  |
|------|----------------|----------------------------------------------------------------------------------|----------------------------------------------------------------------------------------------------|--------------------------------------------|-------------------|---------|--|--|--|
| \$+  | Reimbursements | (813) 384-2190                                                                   |                                                                                                    |                                            |                   |         |  |  |  |
| ଙ୍   | My Students    | Services Offered                                                                 |                                                                                                    |                                            |                   |         |  |  |  |
| -    | Marketolace    | SERVICE CATEGORY                                                                 | SERVICE TYPE                                                                                                    | DESCRIPTION                                | PRICE             | QUANTIT |  |  |  |
| (nei | markeynace     | Part-Time Tutoring Services                                                      | Part-Time Tutoring<br>Services                                                                                                    | <u></u>                                    | \$30.00 / Session |         |  |  |  |
| q    | Hetp           | Choice Navigator                                                                 | Choice Navigator                                                                                                    | We are here to assist<br>you in creating a | \$75.00 / Hour    |         |  |  |  |
|      |                | Part-Time Tutoring Services                                                      | Part-Time Tutoring<br>Services                                                                                                    | Virtual Program,                           | \$50.00 / Session |         |  |  |  |
|      |                | Part-Time Tutoring Services                                                      | Part-Time Tutoring<br>Services                                                                                                    | 2nd - 8th grade<br>ELA/Math                | \$85.00 / Week    |         |  |  |  |
|      |                | Part-Time Tutoring Services                                                      | Part-Time Tutoring<br>Services                                                                                                    | 2 days, 2 subjects                         | \$145.00 / Week   |         |  |  |  |
|      |                | Part-Time Tutoring Services                                                      | Part-Time Tutoring<br>Services                                                                                                    | K/1 Program                                | \$100.00 / Week   |         |  |  |  |
|      |                | Part-Time Tutoring Services                                                      | Part-Time Tutoring<br>Services                                                                                                    | 2 days/ 4 subjects                         | \$170.00 / Week   |         |  |  |  |
|      |                | Part-Time Tutoring Services                                                      | Part-Time Tutoring<br>Services                                                                                                    | 4 days/ 4 subjects                         | \$290.00 / Week   |         |  |  |  |
|      |                | Part-Time Tutoring Services                                                      | Part-Time Tutoring<br>Services                                                                                                    | 3 days/4 subjects                          | \$230.00 / Week   |         |  |  |  |

00 PM 00 PM 00 PM

Thur: 9:00 AM - 3:00 PM Fri: Closed Sat: Closed

9. Review the information then click "Reserve Funds"

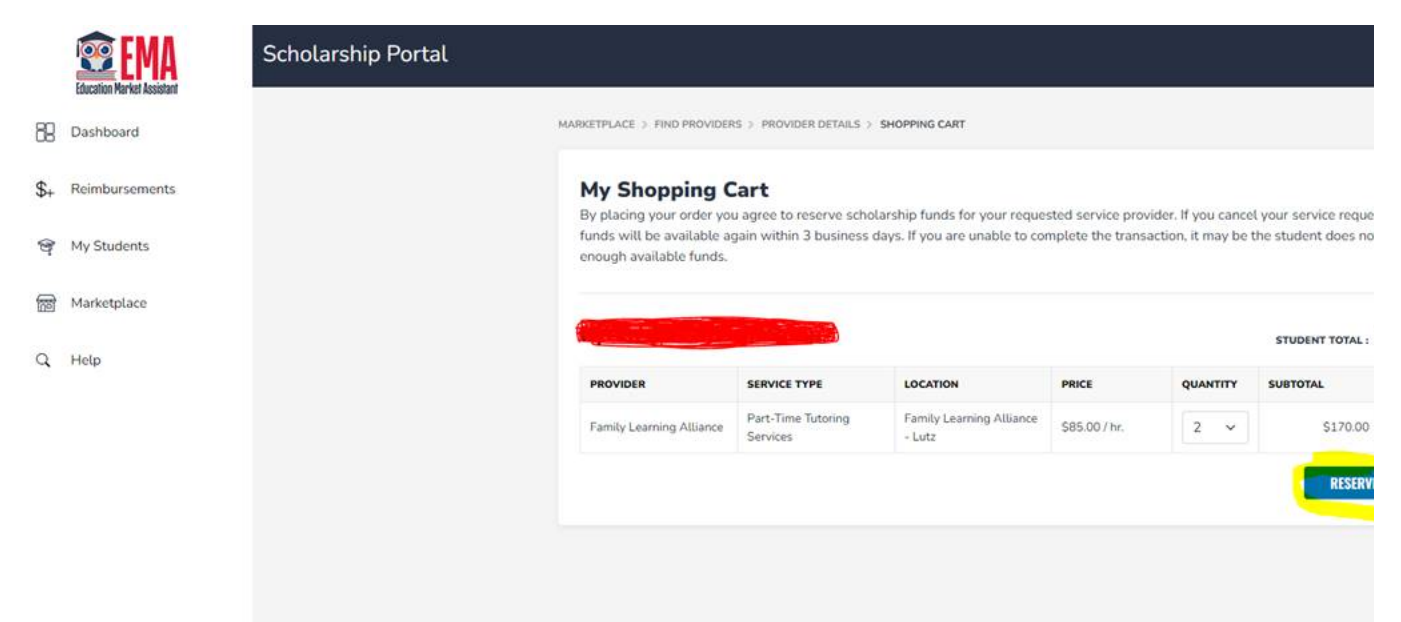

10. Check the box in the pop up and click "Confirm"

|     | Education Market Assistant | Scholarship Portal |               |                   |                                                                            |                                                                                          | ×                |                  |                      |
|-----|----------------------------|--------------------|---------------|-------------------|----------------------------------------------------------------------------|------------------------------------------------------------------------------------------|------------------|------------------|----------------------|
| 89  | Dashboard                  |                    | MARKETP       | Y                 | ou are about                                                               | to reserve funds                                                                         |                  |                  |                      |
| \$+ | Reimbursements             |                    | My<br>By pl   | Do you<br>the pro | u give us permission to<br>vider? By checking "Ye<br>be able to reserve fu | send your contact informati<br>s" and clicking CONFIRM, yo<br>nds for specified services | on to<br>ou will | er. If you cance | l your service reque |
| ę   | My Students                |                    | fund:<br>enou | Ye:               | s, my contact informat                                                     | tion may be sent to the pro-                                                             | vider            | tion, it may be  | the student does no  |
| 6   | Marketplace                |                    |               |                   | CO                                                                         | DNFIRM                                                                                   |                  |                  |                      |
| Q   | Help                       |                    |               |                   |                                                                            |                                                                                          |                  |                  | STUDENT TOTAL :      |
|     |                            |                    | Family Lean   | ning Altiance     | Part-Time Tutoring<br>Services                                             | Family Learning Alliance                                                                 | \$85.00 / hr.    | 2 ~              | SUBTOTAL<br>S170.00  |
|     |                            |                    |               |                   |                                                                            |                                                                                          |                  |                  | RESERV               |
|     |                            |                    |               |                   |                                                                            |                                                                                          |                  |                  |                      |
|     |                            |                    |               |                   |                                                                            |                                                                                          |                  |                  |                      |
|     |                            |                    |               |                   |                                                                            |                                                                                          |                  |                  |                      |

11. There is no need to notify Family Learning Alliance once you receive this pop up. Click "Close"

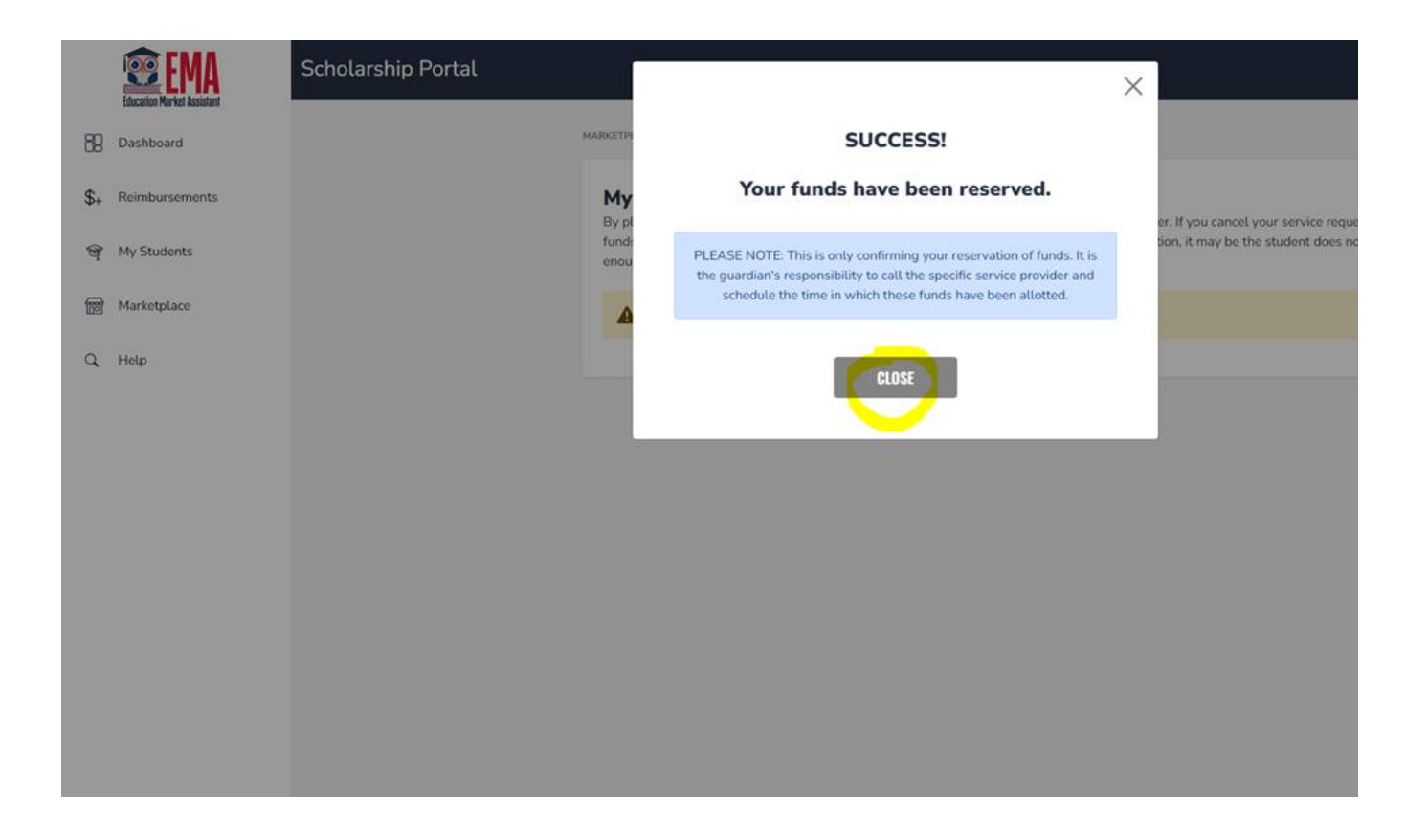